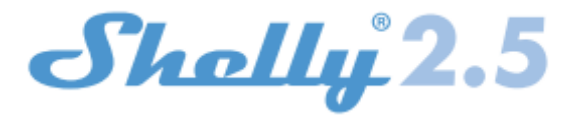

# PRZEKAŹNIK SHELLY 2.5 SMART WIFI

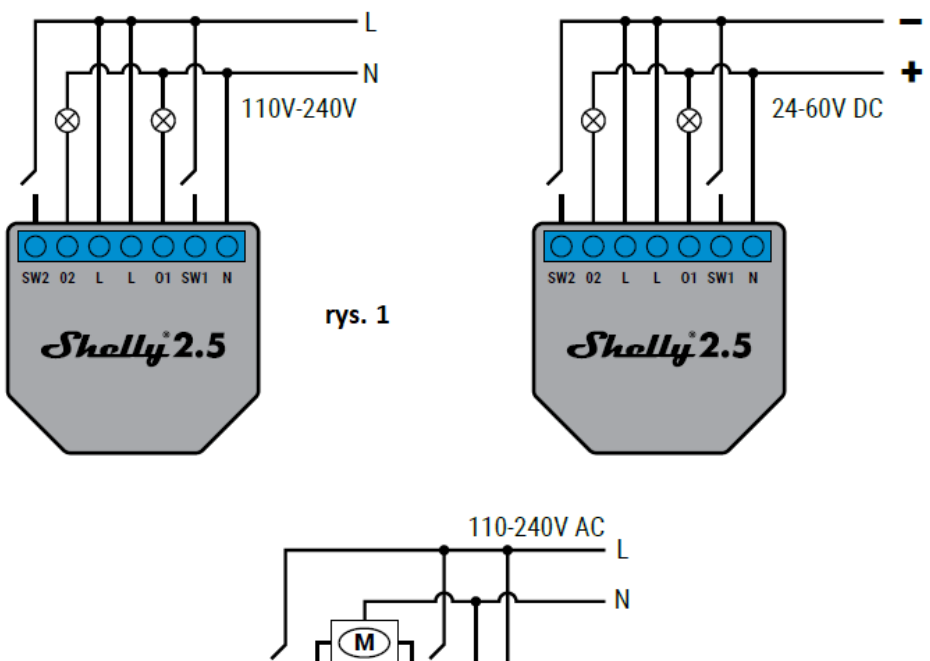

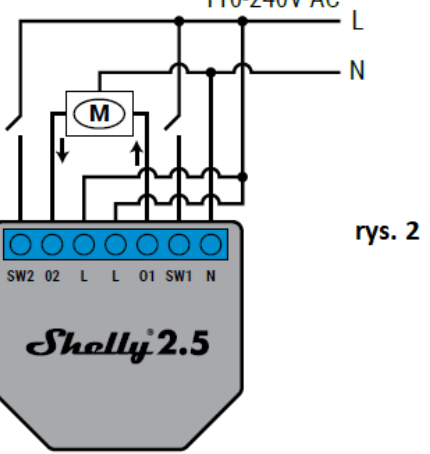

# Legenda

- N Wejście neutralne (110-240V AC); + Wejście dodatnie (30-50V DC)
- · L Wejście liniowe (110-240V AC); Wejście ujemne (30-50V DC)
- 01 Wyjście 1;
- 02 Wyjście 2;
- SW1 Przełącznik 1 (wejście sterujące 01);
- SW2 Przełącznik 2 (wejście sterujące 02).

Przełącznik przekaźnikowy Shelly® Dual WiFi firmy Allterco Robotics jest przeznaczony do montażu w standardowej konsoli podtynkowej, za gniazdami zasilania i włącznikami światła, aby kontrolować i monitorować za jego pośrednictwem energię elektryczną, niezależnie od każdego kanału. Shelly może pracować jako samodzielne urządzenie lub jako akcesorium do kontrolera automatyki domowej.

- Cel sterowanie obwodami jest obsługiwany
- Konstrukcja sterowana jest montowana niezależnie
- Działanie typu 1.B

- Stopień zanieczyszczenia 2
- Napięcie impulsowe: 4000 V

#### Specyfikacja

- Zasilanie 110-240 V ±10% 50/60 Hz AC, 30-50 V DC
- Maksymalne obciążenie na kanał 10A/240V, 50/60Hz
- · Zgodne z normami UE Dyrektywa RE 2014/53/UE, LVD 2014/35/UE, EMC 2004/108/WE, RoHS2 2011/65/UE
- Temperatura pracy 20°C do 40°C
- Moc sygnału radiowego 1mW
- Protokół radiowy WiFi 802.11 b/g/n
- Częstotliwość 2412-2472 MHz
- · Zasięg działania (w zależności od lokalnej konstrukcji) do 50 m na zewnątrz, do 30 m w pomieszczeniu
- Wymiary (WxSxD) 39x36x17 mm
- Zużycie energii elektrycznej < 1 W

#### Informacje techniczne

- Sterowanie przez WiFi z telefonu komórkowego, komputera PC, systemu automatyki lub dowolnego innego urządzenia obsługującego protokół HTTP i/lub UDP.
- Zarządzanie mikroprocesorami.
- · Elementy kontrolowane: 2 obwody elektryczne/urządzenia.
- · Elementy sterujące: 2 przekaźniki.
- · Shelly może być sterowany za pomocą zewnętrznego przycisku/przełącznika.
- △ UWAGA! Niebezpieczeństwo porażenia prądem. Montując Urządzenie do sieci elektrycznej należy zachować ostrożność.

△ UWAGA! Nie pozwalaj dzieciom bawić się przyciskiem/przełącznikiem podłączonym do Urządzenia. Trzymaj urządzenia do zdalnego sterowania Shelly (telefony komórkowe, tablety, komputery) z dala od dzieci.

# Wprowadzenie do Shelly

Shelly to rodzina innowacyjnych urządzeń, które umożliwiają zdalne sterowanie urządzeniami elektrycznymi za pomocą telefonu komórkowego, komputera PC lub automatyki domowej. Shelly® wykorzystuje Wi-Fi do łączenia się z kontrolującymi go urządzeniami. Mogą znajdować się w tej samej sieci WiFi lub mogą korzystać ze zdalnego dostępu (przez Internet). Shelly może pracować samodzielnie, bez zarządzania przez sterownik automatyki domowej, w lokalnej sieci WiFi, a także za pośrednictwem usługi w chmurze, z dowolnego miejsca, w którym Użytkownik ma dostęp do Internetu. Shelly® posiada zintegrowany server WWW, za pośrednictwem którego Użytkownik może regulować, kontrolować i monitorować Urządzenie. Shelly® ma dwa tryby WiFi - Access Point (AP) i Client mode (CM). Aby działać w Trybie Klienta, router WiFi musi znajdować się w zasięgu Urządzenia. Urządzenia Shelly® mogą komunikować się bezpośrednicz i nnymi urządzeniami WiFi za pośrednictwem protokołu HTTP. API może dostarczyć Producent. Urządzenia Shelly® mogą być dostępne do monitorowania i sterowania, nawet jeśli Użytkownik znajduje się poza zasięgiem lokalnej sieci WiFi, o ile router WiFi jest podłączony do Internetu. Można skorzystać z funkcji chmury, która jest aktywowana przez serwer WWW Urządzenia lub poprzez ustawienia w aplikacji mobilnej Shelly Cloud. Użytkownik może zarejestrować się i uzyskać dostęp do Shelly Cloud za pomocą aplikacji mobilnej Android lub iOS lub dowolnej przeglądarki internetowej i strony internetowej: <u>https://my.Shelly.cloud/</u>.

# Instrukcja instalacji

∆ UWAGA! Niebezpieczeństwo porażenia prądem. Montażu/instalacji Urządzenia powinna dokonać osoba wykwalifikowana (elektryk).

∆ UWAGA! Niebezpieczeństwo porażenia prądem. Nawet gdy Urządzenie jest wyłączone, na jego zaciskach może być napięcie. Każdą zmianę w połączeniu cęgów należy wykonać po upewnieniu się, że całe lokalne zasilanie jest wyłączone/odłączone.

△ UWAGA! Nie podłączaj Urządzenia do urządzeń przekraczających podane maksymalne obciążenie!

∆ UWAGA! Urządzenie należy podłączać wyłącznie w sposób przedstawiony w niniejszej instrukcji. Każda inna metoda może spowodować uszkodzenie i/lub obrażenia.

▲ UWAGA! Przed rozpoczęciem instalacji prosimy o dokładne zapoznanie się z dołączoną dokumentacją. Nieprzestrzeganie zalecanych procedur może prowadzić do awarii, zagrożenia życia lub naruszenia prawa. Allterco Robotics nie ponosi odpowiedzialności za jakiekolwiek straty lub uszkodzenia powstałe w wyniku nieprawidłowej instalacji lub obsługi tego Urządzenia.

∆ UWAGA! Używaj Urządzenia tylko z siecią elektryczną i urządzeniami, które są zgodne ze wszystkimi obowiązującymi przepisami. Zwarcie w sieci energetycznej lub jakimkolwiek urządzeniu podłączonym do Urządzenia może spowodować uszkodzenie Urządzenia.

*▲REKOMENDACJA!* Urządzenie może być podłączone i może sterować obwodami elektrycznymi i urządzeniami tylko wtedy, gdy spełniają one odpowiednie normy i normy bezpieczeństwa.

*▲ REKOMENDACJA! Urządzenie może być podłączone przewodami jednożyłowymi litymi o podwyższonej odporności cieplnej na izolację nie mniejszą niż PVC T105°C.* 

#### Deklaracja zgodności

Niniejszym Allterco Robotics EOOD deklaruje, że urządzenie radiowe typu Shelly 2.5 jest zgodne z Dyrektywą 2014/53/UE,

2014/35/UE, 2004/108/WE, 2011/65/UE. Pełny tekst deklaracji zgodności UE jest dostępny pod następującym adresem internetowym: https://shelly.cloud/declaration-of-conformity/

Producent: Allterco Robotics EOOD

Adres: Sofia, 1407, 103 Cherni vrah Blvd.

Tel.: +359 2 988 7435

E-mail: support@shelly.cloud

Web: http://www.shelly.cloud

Zmiany danych kontaktowych publikowane są przez Producenta na oficjalnej stronie Urządzenia http://www.shelly.cloud Użytkownik jest zobowiązany zapoznania się z wszelkimi zmianami niniejszych warunków gwarancji przed skorzystaniem z przysługujących mu praw wobec Producenta. Wszelkie prawa do znaków towarowych She® i Shelly® oraz inne prawa intelektualne związane z tym Urządzeniem należą do Allterco Robotics EOOD.

#### WSTĘPNE WŁĄCZENIE

Przed zainstalowaniem/montażem urządzenia należy upewnić się, że sieć jest wyłączona (wyłączone wyłączniki). Podłącz przekaźnik do sieci elektrycznej i zainstaluj go w konsoli za wyłącznikiem/gniazdem zasilania zgodnie ze schematem odpowiadającym pożądanemu celowi.

Podłączenie do sieci elektroenergetycznej i dwóch oddzielnie sterowanych urządzeń/obwodów (rys. 1)
Podłączenie do sieci elektroenergetycznej i do silnika z dwoma kierunkami obrotów i jednym przyciskiem do sterowania kierunkami obrotów (dla kurtyn elektrycznych, rolet , bram garażowych itp.) (rys. 2)

UWAGA! Sterowany dwukierunkowy silnik elektryczny musi mieć wbudowane lub dodatkowo zamontowane ograniczniki (osłony), aby wyłączyć zasilanie po osiągnięciu punktu końcowego lub zabezpieczyć przed uchwyceniem. Funkcja anti-grip pomaga w przypadku zderzeń drzwi garażowych z przeszkodą podczas ich ruch, w przypadku napotkania oporu uruchamiany jest ruch wsteczny aby uwolnić przeszkodę. Możesz wybrać, czy chcesz używać Shelly z aplikacją mobilną Shelly Cloud i usługą Shelly Cloud. Możesz także zapoznać się z instrukcjami dotyczącymi zarządzania i kontroli za pośrednictwem wbudowanego interfejsu WWW.

#### KONTROLUJ SWÓJ DOM ZA POMOCĄ GŁOSU

Wszystkie urządzenia Shelly są kompatybilne z Amazon Echo i Google Home. Zobacz nasz przewodnik krok po kroku na https://shelly.cloud/compatibility/

#### **APLIKACJA SHELLY**

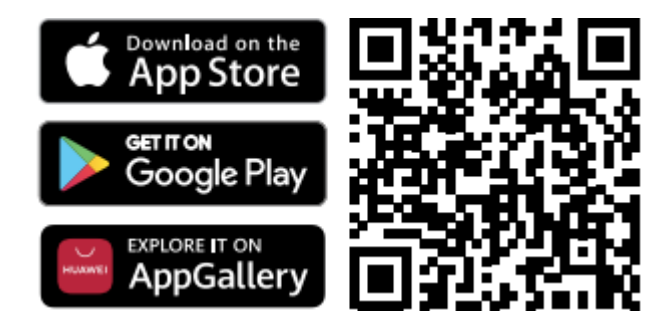

Shelly Cloud daje możliwość kontrolowania i dostosowywania wszystkich urządzeń Shelly® z dowolnego miejsca na świecie. Potrzebujesz tylko połączenia internetowego i naszej aplikacji mobilnej zainstalowanej na Twoim smartfonie lub tablecie. **Rejestracja** 

# Przy pierwszym załadowaniu aplikacji mobilnej Shelly Cloud musisz utworzyć konto, które może zarządzać wszystkimi urządzeniami Shelly®.

#### Zapomniane hasło

W przypadku zapomnienia lub zgubienia hasła wystarczy wpisać adres e-mail, którego użyłeś podczas rejestracji. Otrzymasz wtedy instrukcje zmiany hasła.

▲ OSTRZEŻENIE! Zachowaj ostrożność podczas wpisywania adresu e-mail podczas rejestracji, ponieważ zostanie on użyty w przypadku zapomnienia hasła.

# Pierwsze kroki

Po zarejestrowaniu się stwórz swój pierwszy pokój (lub pokoje), w którym będziesz dodawać i używać swoje urządzenia Shelly.

Shelly Cloud daje możliwość tworzenia scen do automatycznego włączania lub wyłączania urządzeń o określonych godzinach lub na podstawie innych parametrów, takich jak temperatura, wilgotność, światło itp. (z dostępnymi czujnikami w Shelly Cloud).

Shelly Cloud umożliwia łatwe sterowanie i monitorowanie za pomocą telefonu komórkowego, tabletu lub komputera.

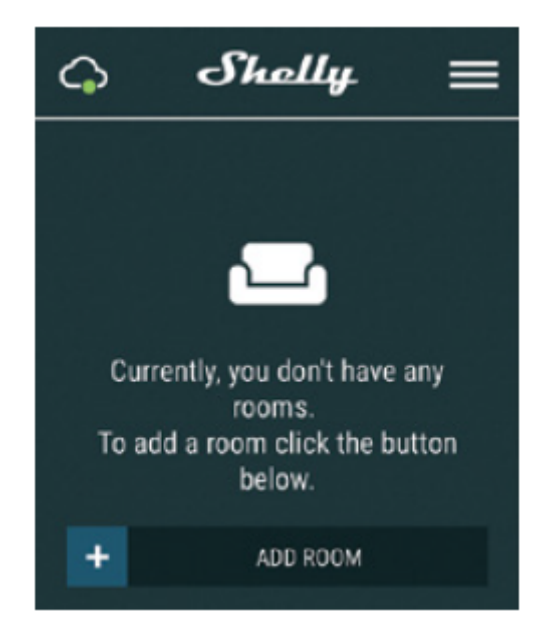

#### Włączenie urządzenia

Aby dodać nowe urządzenie Shelly, zainstaluj je do sieci elektrycznej zgodnie z instrukcjami instalacji dołączonymi do urządzenia.

#### Krok 1

Po zainstalowaniu Shelly zgodnie z instrukcjami instalacji i włączeniu zasilania, Shelly utworzy własny punkt dostępu WiFi (AP).

▲ OSTRZEŻENIE! W przypadku, gdy urządzenie nie utworzyło własnej sieci WiFi z identyfikatorem SSID jak shellyswitch25-35FA58 sprawdź czy poprawnie podłączyłeś Shelly według schematów opisanych powyżej. Jeśli nie widzisz aktywnej sieci WiFi z identyfikatorem SSID, takiej jak shellyswitch25-35FA58, zresetuj urządzenie. Jeśli urządzenie zostało włączone, musisz je ponownie uruchomić, wyłączając je i włączając ponownie. Po włączeniu zasilania masz jedną minutę, aby nacisnąć 5 razy z rzędu przycisk/przełącznik podłączony do dowolnego wejścia (SW1/SW2). Po poprawnym wykonaniu resetu usłyszysz dźwięk wielokrotnego wyzwalania przekaźnika. Po dźwięku wyzwalacza Shelly powinno wrócić do trybu AP. Jeśli masz fizyczny dostęp do urządzenia, możesz nacisnąć i przytrzymać przez 10 sekund przycisk Reset, który znajduje się z tyłu urządzenia. Shelly powinno wrócić do trybu AP. Jeśli nie, powtórz lub skontaktuj się z naszym działem obsługi klienta pod adresem: support@shelly.cloud

#### Krok 2

Wybierz "Dodaj urządzenie". Aby dodać więcej urządzeń później, użyj menu aplikacji w prawym górnym rogu ekranu głównego i kliknij "Dodaj urządzenie". Wpisz nazwę (SSID) i hasło do sieci WiFi, do której chcesz dodać Urządzenie.

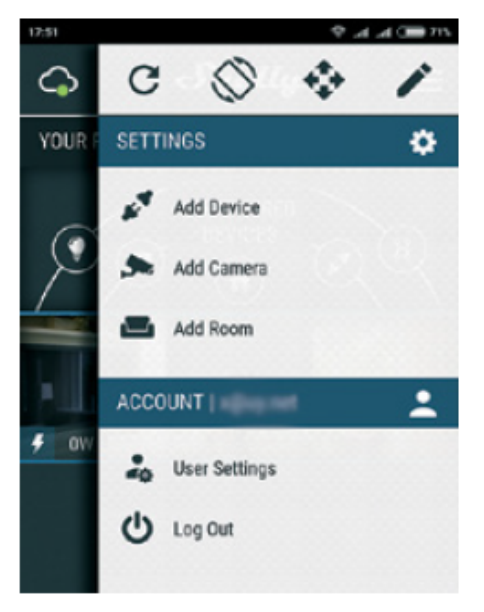

#### Krok 3 Jeśli używasz iOS: zobaczysz następujący ekran:

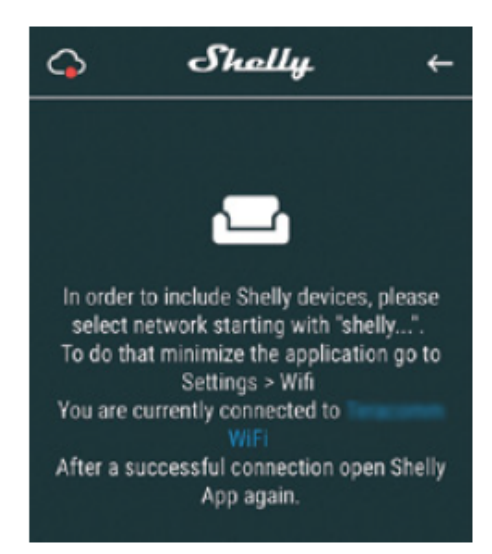

Naciśnij przycisk home na swoim iPhonie/iPadzie/iPod. Otwórz Ustawienia > WiFi i połącz się z siecią WiFi utworzoną przez Shelly, np **shellyswitch25-35FA58**.. Jeśli używasz Androida, Twój telefon / tablet automatycznie przeskanuje i dołączy wszystkie nowe urządzenia Shelly do sieci Wi-Fi, z którą jesteś połączony.

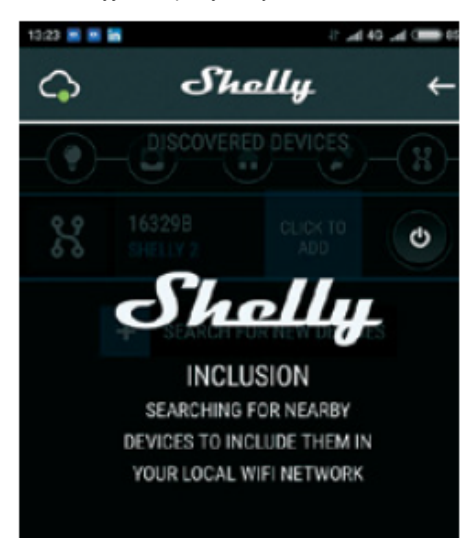

Po pomyślnym podłączeniu urządzenia do sieci WiFi pojawi się następujące okienko:

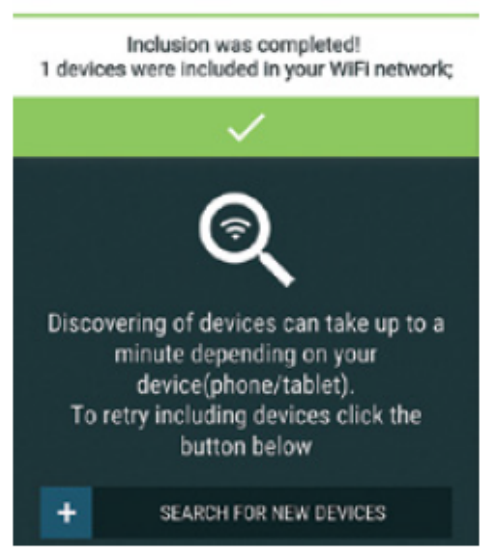

Succsess

(?)

# Krok 4

Około 30 sekund po wykryciu nowych urządzeń w lokalnej sieci WiFi, lista zostanie wyświetlona domyślnie w pokoju "Wykryte urządzenia".

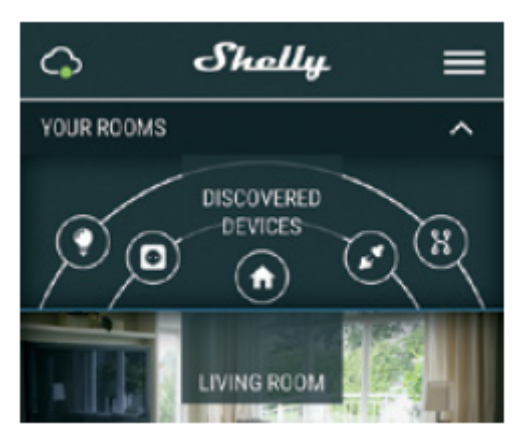

# Krok 5

Wprowadź Wykryte urządzenia i wybierz urządzenie, które chcesz uwzględnić na swoim koncie.

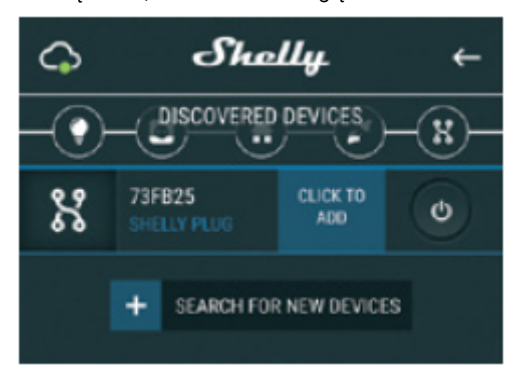

# Krok 6

Wprowadź nazwę urządzenia (w polu Nazwa urządzenia). Wybierz pomieszczenie, w którym urządzenie ma być ustawione. Możesz wybrać ikonę lub dodać zdjęcie, aby ułatwić rozpoznanie. Naciśnij "Zapisz urządzenie".

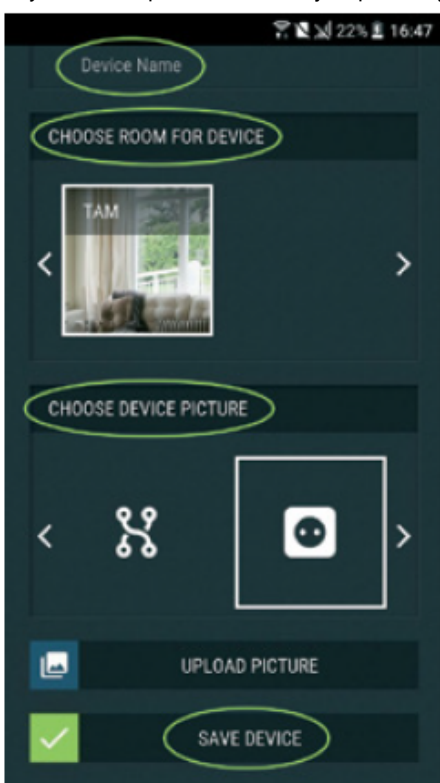

#### Krok 7

Aby umożliwić połączenie z usługą Shelly Cloud w celu zdalnego sterowania i monitorowania urządzenia, naciśnij "TAK" w następnym wyskakującym okienku.

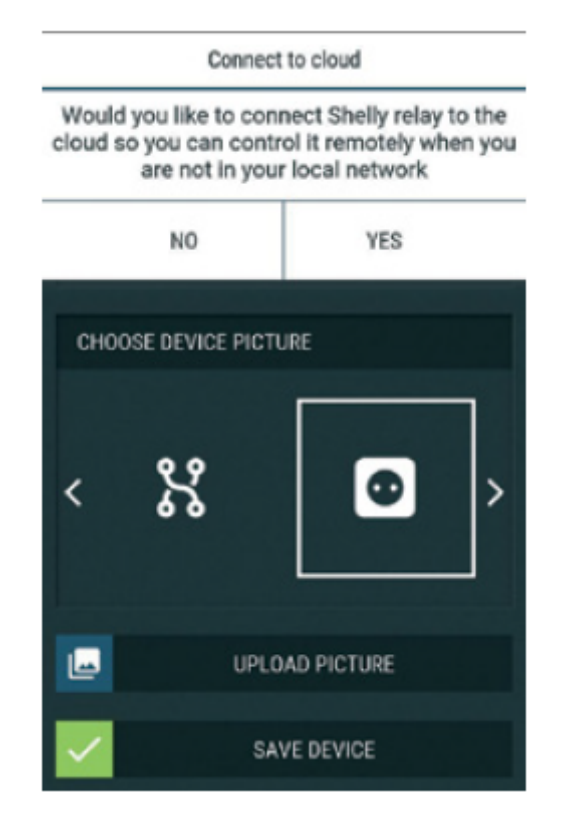

# Ustawienia urządzeń Shelly

Po dołączeniu urządzenia Shelly do aplikacji możesz nim sterować, zmieniać jego ustawienia i zautomatyzować sposób jego działania. Aby włączyć i wyłączyć urządzenie, użyj odpowiedniego przycisku zasilania. Aby wejść do menu szczegółów odpowiedniego Urządzenia, po prostu kliknij jego nazwę. Z poziomu menu szczegółów możesz sterować Urządzeniem, edytować jego wygląd i ustawienia.

Weekly Schedule (Harmonogram tygodniowy) – Ta funkcja wymaga połączenia z Internetem. Shelly może włączać się/wyłączać automatycznie w określonym czasie.

**Wschód/zachód słońca** – Ta funkcja wymaga połączenia z Internetem. Shelly otrzymuje aktualne informacje o godzinie wschodu i zachodu słońca w Twojej okolicy. Shelly może włączać się lub wyłączać automatycznie o wschodzie / zachodzie słońca lub o określonej godzinie przed lub po wschodzie / zachodzie słońca.

Internet/Bezpieczeństwo - ustawienia zabezpieczeń

• Tryb Wi-Fi Klient – umożliwia urządzeniu łączenie się z dostępną siecią Wi-Fi. Po wpisaniu danych w odpowiednich polach naciśnij Połącz.

• Tryb Wi-Fi Access point — skonfiguruj Shelly, aby utworzyć punkt dostępu Wi-Fi. Po wpisaniu danych w odpowiednie pola, naciśnij Utwórz punkt dostępu.

• Ogranicz login - ogranicz interfejs sieciowy Shelly za pomocą nazwy użytkownika i hasła. Po wpisaniu szczegółów w odpowiednich polach naciśnij Ogranicz przełącznik Shelly.

Chmura - włącz lub wyłącz połączenie z usługą chmury

**Bezpieczeństwo -** Skonfiguruj Shelly z funkcją **ochrony maksymalnej mocy**, aby wyłączyło się po osiągnięciu określonego zużycia energii. Zakres wynosi od 1 do 2300W.

Ustawienia - dodatkowe ustawienia

• Domyślny tryb włączone - ustawia domyślny stan wyjścia, gdy Shelly jest zasilany. Skonfiguruj Shelly, aby włączało się, gdy ma zasilanie lub skonfiguruj Shelly, aby wyłączało się, gdy ma zasilanie.

• Przywróć ostatni tryb - skonfiguruj Shelly, aby powracał do ostatniego stanu, w którym był, gdy ma zasilanie.

· Aktualizacja oprogramowania - zaktualizuj oprogramowanie Shelly, gdy pojawi się nowa wersja.

• Strefa czasowa i geolokalizacja – włącz lub wyłącz automatyczne wykrywanie strefy czasowej i geolokalizacji.

• Reset do ustawień fabrycznych – Przywróć Shelly do domyślnych ustawień fabrycznych.

Informacje o urządzeniu

- Identyfikator urządzenia Unikalny identyfikator Shelly
- IP urządzenia Adres IP Shelly w sieci Wi-Fi

• Edytuj urządzenie - tutaj możesz edytować nazwę urządzenia, pomieszczenie urządzenia i obraz urządzenia

# Dodatkowe ustawienia w trybie Rolety

#### Tryb domyślnie włączony - Power ON domyślny stan

• Otwarty - po włączeniu domyślnie silnik będzie w stanie OTWARTYM.

• Zamknij: Po włączeniu domyślnie silnik będzie w stanie ZAMKNIĘTYM.

• Stop – Po włączeniu domyślnie silnik nie zmieni swojej pozycji.

#### Open/Close Czas pracy (OTWÓRZ/ZAMKNIJ)

To ustawienie pozwala ustawić automatyczne zatrzymanie ruchu po określonym czasie (w sekundach).

• Odciąć zasilanie - W trybie Rolety można ustawić automatyczne zatrzymanie ruchu po przekroczeniu ustawionego poboru prądu (w watach). Dozwoloną moc można ustawić do 1840W.

#### Tryb przycisków wejściowych

- Jeden przycisk - Po naciśnięciu jednego z przycisków w celu sterowania silnikiem, przejdzie on do następnego kroku zgodnie z następującą konsekwencją: Otwórz>Stop>Zamknij>Stop>Otwórz> ...

- Przyciski Otwórz i Zamknij - Używanie oddzielnych przycisków do otwierania i zamykania.

Swap inputs (Odwróć sterowanie) - umożliwia zmianę ruchu otwierania/zamykania.

Niektóre funkcje aplikacji mobilnej Shelly Cloud są również dostępne pod adresem https://my.shelly.cloud .

# WBUDOWANY INTERFEJS INTERNETOWY

Nawet bez aplikacji mobilnej Shelly można ustawić i sterować za pomocą przeglądarki i połączenia Wi-Fi telefonu komórkowego, tabletu lub komputera.

# Użyte skróty

Shelly-ID – unikalna nazwa Urządzenia. Składa się z 6 lub więcej znaków. Może zawierać cyfry i litery, na przykład 35FA58. • SSID – nazwa sieci WiFi, tworzona przez Urządzenie, np. shelly1L-35FA58.

- Access Point (AP) tryb, w którym Urządzenie tworzy własny punkt połączenia WiFi o odpowiedniej nazwie (SSID).
- · Client Mode (CM) tryb, w którym Urządzenie jest połączone z inną siecią WiFi.

#### Pierwsze włączenie

Krok 1

Zainstaluj Shelly do sieci elektrycznej zgodnie ze schematami opisanymi powyżej i umieść go w konsoli. Po włączeniu zasilania Shelly utworzy własną sieć WiFi (AP).

△ OSTRZEŻENIE! Jeśli nie widzisz Wi-Fi, wykonaj krok 1 z sekcji dotyczącej włączania urządzenia w przewodniku.

# Krok 2

Gdy Shelly utworzył własną sieć WiFi (własny AP) o nazwie (SSID) takiej jak **shelly1L-35FA58**. Połącz się z nim za pomocą telefonu, tabletu lub komputera.

#### Krok 3

Wpisz 192.168.33.1 w polu adresu przeglądarki, aby załadować interfejs sieciowy Shelly.

# **OGÓLNE – STRONA GŁÓWNA**

Jest to strona główna wbudowanego interfejsu internetowego. Jeśli została skonfigurowana prawidłowo, zobaczysz informacje o:

Aktualnym zużyciu energii

- Aktualnym stanie (wł./wył.)
- Przycisku zasilania
- Połączeniu z chmurą
- Aktualny czas
- Ustawienia

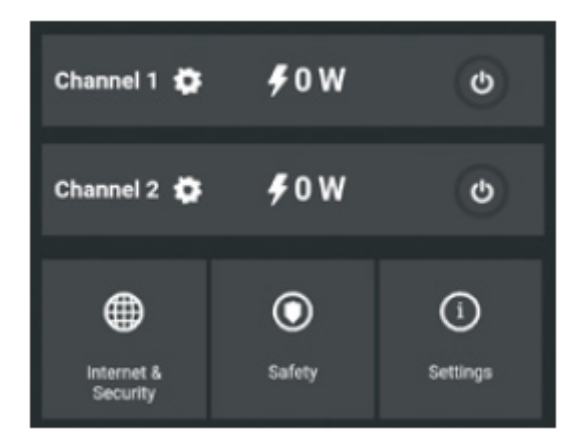

# Safety (Bezpieczeństwo)

 Max power protection (Maksymalna moc) - Możesz ograniczyć maksymalną moc gniazda, które będzie zasilane. Jeśli wstępnie ustawiony pobór prądu zostanie przekroczony, Shelly wyłączy gniazdo. Dozwoloną moc można ustawić w zakresie od 1 do 2300 W.

#### Internet&Security (Internet&Bezpieczeństwo)

• WIFI mode - client (Klient trybu Wi-Fi) - umożliwia połączenie urządzenia z dostępną siecią Wi-Fi. Po wpisaniu danych w odpowiednich polach naciśnij Połącz.

• WIFI MODE - ACCESS POINT (Punkt dostępu w trybie Wi-Fi) – skonfiguruj Shelly, aby utworzyć punkt dostępu Wi-Fi. Po wpisaniu danych w odpowiednie pola, naciśnij Utwórz punkt dostępu.

• Restrict login (Ogranicz logowanie) – ogranicz interfejs sieciowy Shelly za pomocą nazwy użytkownika i hasła. Po wpisaniu szczegółów w odpowiednich polach naciśnij Ogranicz Shelly.

• CLOUD (Chmura) – włącz lub wyłącz połączenie z usługą Cloud.

Advanced - developer settings (Zaawansowane - Ustawienia programisty) - Tutaj możesz zmienić wykonanie akcji przez CoAP (CoIOT) lub przez MQTT

△ OSTRZEŻENIE! Jeśli nie widzisz Wi-Fi, wykonaj krok 1 z sekcji dotyczącej włączania urządzenia w przewodniku.

# Ustawienia (Settings)

Device type (Typ urządzenia) - tutaj możesz ustawić typ urządzenia Shelly

Relay (Przekaźnik) - Sterowanie 2 niezależnymi obwodami

· Roller Shutter (Roleta) - Sterowanie silnikiem dwukierunkowym

Time zone and geo-location (Strefa czasowa i geolokalizacja) - włącza lub wyłącza automatyczne wykrywanie strefy czasowej i geolokalizacji.

Firmware update (Aktualizacja oprogramowania) - zaktualizuj oprogramowanie Shelly, gdy pojawi się nowa wersja. Factory reset (Reset do ustawień fabrycznych) - Przywróć Shelly do domyślnych ustawień fabrycznych.

Device reboot (Ponowne uruchomienie urządzenia) - ponowne uruchomienie urządzenia.

#### Zarządzanie w trybie przekaźnika

Ekran Kanał 1/Kanał 2

Na tym ekranie można kontrolować, monitorować i zmieniać ustawienia włączania i wyłączania zasilania. Możesz również zobaczyć aktualny stan (obciążenie elektryczne / zużycie energii) podłączonego urządzenia do Shelly, ustawienia przycisków, włączanie i wyłączanie.

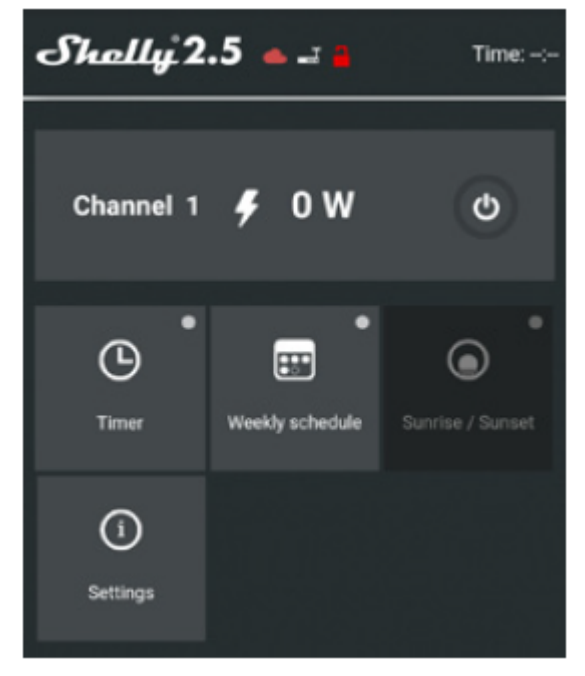

Timer - do automatycznego zarządzania zasilaczem, możesz użyć:

• Auto OFF: Po włączeniu zasilacz wyłączy się automatycznie po określonym czasie (w sekundach). Wartość 0 anuluje automatyczne wyłączanie.

• Auto ON: Po wyłączeniu zasilanie zostanie automatycznie włączone po określonym czasie (w sekundach). Wartość 0 anuluje automatyczne włączanie.

Weekly schedule (Harmonogram tygodniowy) – Ta funkcja wymaga połączenia z Internetem. Shelly może włączać się/wyłączać automatycznie w określonym czasie.

Sunrise/Sunset (Wschód/zachód słońca) – Ta funkcja wymaga połączenia z Internetem. Shelly otrzymuje aktualne informacje o godzinie wschodu i zachodu słońca w Twojej okolicy. Shelly może włączać się lub wyłączać automatycznie o wschodzie / zachodzie słońca lub o określonej godzinie przed lub po wschodzie / zachodzie słońca.

# Settings (Ustawienia)-

Domyślny tryb włączania

Ustawia domyślny stan wyjścia, gdy Shelly jest zasilany.

ON: Skonfiguruj Shelly, aby włączyło się, gdy ma zasilanie.

OFF: Skonfiguruj Shelly, aby wyłączyło się, gdy ma zasilanie.

Przywróć ostatni tryb: Skonfiguruj Shelly, aby powrócić do ostatniego stanu, w którym się znajdowało, gdy ma zasilanie.

PRZEŁĄCZNIK: Skonfiguruj Shelly do działania zgodnie ze stanem przełącznika (przycisku).

Typ przełącznika ręcznego

Chwilowy - Podczas korzystania z przycisku.

Przełącz przełącznik – podczas korzystania z przełącznika.

Przełącznik krawędzi - Shelly zmieni swój stan przy każdym naciśnięciu.

# Zarządzanie w trybie Roleta

**Ekran Roller Shutter** 

Na tym ekranie możesz kontrolować, monitorować i zmieniać ustawienia otwierania i zamykania podłączonego silnika do Shelly.

Aby otworzyć podłączony silnik, naciśnij "OPEN".

Aby zamknąć podłączony silnik, naciśnij "ZAMKNIJ".

Aby zatrzymać podłączony silnik, naciśnij "STOP".

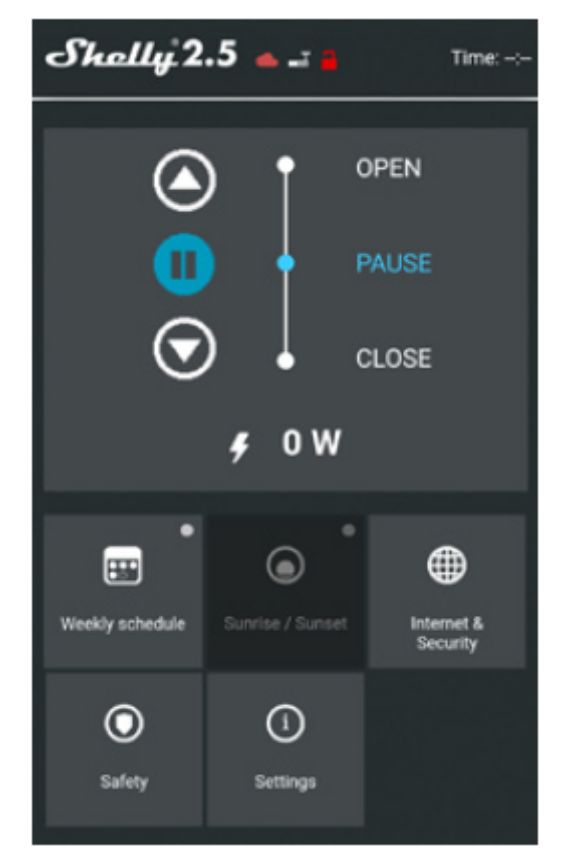

**Weekly Schedule (Harmonogram tygodniowy)** – Ta funkcja wymaga połączenia z Internetem. Shelly może włączać się/wyłączać automatycznie w określonym czasie.

Sunrise/Sunset (Wschód/zachód słońca) – Ta funkcja wymaga połączenia z Internetem. Shelly otrzymuje aktualne informacje o godzinie wschodu i zachodu słońca w Twojej okolicy. Shelly może włączać się lub wyłączać automatycznie o wschodzie / zachodzie słońca lub o określonej godzinie przed lub po wschodzie / zachodzie słońca.

#### Internet&Security (Interne &Bezpieczeństwo)

• WIFI mode - client (Tryb Wi-Fi – Klient) - Umożliwia urządzeniu łączenie się z dostępną siecią Wi-Fi. Po wpisaniu danych w odpowiednich polach naciśnij Połącz.

• WIFI mode - access point (Tryb Wi-Fi – Punkt dostępu) - Skonfiguruj Shelly, aby utworzyć punkt dostępu Wi-Fi. Po wpisaniu danych w odpowiednie pola, naciśnij Utwórz punkt dostępu.

· Cloud (Chmura) - Włącz lub wyłącz połączenie z usługą chmury.

• Restrict login (Ogranicz logowanie) - Ogranicz interfejs sieciowy Shelly za pomocą nazwy użytkownika i hasła. Po wpisaniu szczegółów w odpowiednich polach naciśnij Ogranicz Shelly.

Adevenced - developer settings (Zaawansowane ustawienia programisty) - Tutaj możesz zmienić wykonanie akcji przez CoAP (CoIOT) lub przez MQTT

△ UWAGA! Jeśli nie widzisz Wi-Fi, wykonaj krok 1 z sekcji dotyczącej włączania urządzenia w przewodniku.

# Safety (Bezpieczeństwo)

**Max power protection (Maksymalna moc)** - Możesz ograniczyć maksymalną moc dostarczaną przez gniazdo. Jeśli wstępnie ustawiony pobór prądu zostanie przekroczony, Shelly wyłączy gniazdo. Dozwoloną moc można ustawić w zakresie od 1 do 2300 W.

Obstacle detection (Wykrywanie przeszkód) - Tutaj możesz ustawić wykrywanie przeszkód

- · Disabled (Wyłączone) wyłącza wykrywanie przeszkód
- · While opening (Podczas otwierania)
- · While closing (Podczas zamykania)
- While moving (Podczas ruchu)

Akcja wykrywania przeszkód - Możesz wybrać akcję wykonywaną po wykryciu przeszkody

- Stop (Zatrzymaj)
- Reverse (Odwróć)

**Obstacle detection threshold (Próg wykrywania przeszkód cofania)** - Możesz ustawić próg mocy przy wykrywaniu przeszkód (w watach).

**Obstacle detection delay (Opóźnienie wykrywania przeszkód)** – można ustawić opóźnienie aktywacji wykrywania przeszkód (w sekundach).

# Settings (Ustawienia)

Device type (Typ urządzenia) - Tutaj możesz ustawić typ urządzenia Shelly:

Relay (Przekaźnik) - Sterowanie 2 niezależnymi obwodami

Roller Shutter (Roleta) - Sterowanie dwukierunkowym silnikiem

**Shelly ustawienia zarządzania** - Każdy Shelly można skonfigurować indywidualnie. Dzięki temu możesz spersonalizować każde Urządzenie w unikalny sposób lub konsekwentnie, według własnego uznania.

Power on parameters (Parametry włączania) – Ustawia domyślny stan urządzeń zasilanych z sieci energetycznej.

OTWÓRZ: Domyślnie, gdy urządzenie jest zasilane, a podłączony do niego silnik będzie w stanie OPEN.

• ZAMKNIJ: Domyślnie, gdy Urządzenie jest zasilane i podłączony do niego silnik będzie w stanie ZAMKNIĘTY.

• STOP: Domyślnie, gdy urządzenie jest zasilane i podłączony do niego silnik nie zmieni swojego stanu.

**Open/close working time (Czas pracy OTWÓRZ/ZAMKNIJ)** - To ustawienie pozwala ustawić automatyczne zatrzymanie ruchu po określonym czasie (w sekundach).

#### Input button mode (Tryb przycisków wejściowych)

• Jeden przycisk – Po naciśnięciu przycisku do sterowania silnikiem, przejdzie on do następnego kroku zgodnie z konsekwencją: Otwórz>Stop>Zamknij>Stop>Otwórz

• Przyciski Otwórz i Zamknij – Używając oddzielnych przycisków do otwierania i zamykania.

# Button type (Typ przycisku)

• Chwilowy – Podczas korzystania z przycisku.

• Przełącz – podczas korzystania z przełącznika.

Swap inputs (Odwróć wejścia) - umożliwia odwrócenie ruchu otwierania/zamykania.

Time zone and geo-location (Strefa czasowa i geolokalizacja) – włącz lub wyłącz automatyczne wykrywanie strefy czasowej i geolokalizacji.

Firmware update (Aktualizacja oprogramowania układowego) - Aktualizuj oprogramowanie układowe Shelly, gdy zostanie wydana nowa wersja.

Factory reset (Reset do ustawień fabrycznych) - Przywróć Shelly do domyślnych ustawień fabrycznych.

Device reboot (Ponowne uruchomienie urządzenia) - ponowne uruchomienie urządzenia.

**Dodatkowe funkcje** -Shelly umożliwia sterowanie przez HTTP z dowolnego innego urządzenia, kontrolera automatyki domowej, aplikacji mobilnej lub serwera.

Aby uzyskać więcej informacji na temat protokołu kontrolnego REST, odwiedź stronę: www.shelly.cloud lub wyślij zapytanie na adres developers@shelly.cloud

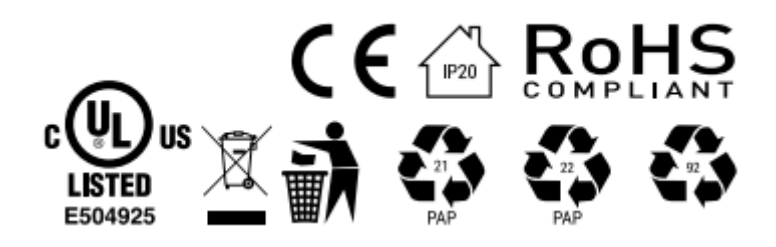